## **<u>QElectroTech</u>** <u>Création des éléments de type articles constructeur</u>

| Auteur :  | Nuri (concepteur/dessinateur matériel électrique Freelance en Allemagne) |
|-----------|--------------------------------------------------------------------------|
| Version : | 1.0                                                                      |
| Date :    | 17.05.2015                                                               |

Modifications :

– (aucune)

Travail préalable : petites évolutions et modifications dans le widget de l'élément :

Tout d'abord, on définit ce que sont les données d'article.

| <ul> <li>e qelectrotech</li> <li>Référence croisée (maitre) Informations Général</li> <li>Label</li> </ul> | Ces champs contiennent<br>les données d'article |
|----------------------------------------------------------------------------------------------------|-------------------------------------------------|
| -F41 🗷 🗵                                                                                                   |                                                 |
| Commentaire                                                                                                | ă la la la la la la la la la la la la la        |
| Désignation                                                                                                |                                                 |
| Disjoncteur monopolaire, 10A, caractéristique C                                                            |                                                 |
| Fabricant                                                                                                  |                                                 |
| Eaton                                                                                                    |                                                 |
| Référence fabricant                                                                                        | Renommer en "numéro de type"                    |
| FAZ-C10/1                                                                                                  |                                                 |
| Référence fabricant machine                                                                                | Ajouter ici le nouveau champ                    |
| 123456                                                                                                    | "numéro de commande"                            |
| Localisation                                                                                               |                                                 |
| S01 Renommer en "nu                                                                                        | méro d'article"                                 |
| Fonction                                                                                                   |                                                 |
| Reset Apply Cance                                                                                          | el )                                            |

Prenons l'exemple d'un disjoncteur de marque Eaton.

Les données d'article de cet appareil sont :

- le fabricant : Eaton
- la désignation : Disjoncteur monopolaire, 10A, caractéristique C
- le numéro de type : FAZ-C10/1
- le numéro de commande : 278557

- le numéro d'article (ce numéro est propre et interne à chaque entreprise et provient, en général, du service achat)

Pour pouvoir intégrer ces données d'article directement dans le xml des fichiers elmt, on réalise quelques modifications et évolutions dans l'éditeur d'éléments :

On définit les propriétés de l'élément.

| a control control a content a content a conten | 30003 |
|----------------------------------------------------------------------------------------------------|-------|
| : 🖻 🚍 🛃 🝘 📨 🍋 💥 : 🗊 🔍 : T 🌘 🗅 🕞 🗣 🖬                                                                                                    |       |
| Informations 0 partie(s) sélectionnée(s).                                                                                                    | 0 🗙   |
|                                                                                                    |       |
|                                                                                                    |       |
| A service de l'élément     Service de l'élément     Service de          |       |
| T                                                                                                    |       |
| Élément maître                                                                                                    |       |
| Type concret Organe de protection 🛟                                                                                                    |       |
|                                                                                                    |       |
|                                                                                                    |       |
|                                                                                                    |       |
|                                                                                                    |       |
|                                                                                                    |       |
|                                                                                                    |       |
| borne<br>polygoge                                                                                                    |       |
| ligne polygone                                                                                                    |       |
| La combo box <i>type de base</i> prend 2 entrées supplémentaires                                                                                                    |       |
| - Simple / article constructeur                                                                                                    |       |
| - Maître / article constructeur                                                                                                    |       |
| Éditeur d'élémer qui s'ajoutent aux 6 entrées déjà présentes.                                                                                                    |       |

Pour les 6 entrées déjà existantes, le fonctionnement du widget reste le même.

Pour les 2 nouvelles entrées :

Si l'utilisateur choisi *Simple / article constructeur* alors il va créer un élément de type Simple (sans fonctionalité de référence croisée) auquel il peut rajouter des données d'article.

Pour l'exemple de notre disjoncteur, on va définir notre élément en tant que Maître / article constructeur.

Dans l'éditeur d'élément, la fenêtre Propriétés de l'élément se présente alors comme suit :

| L'utilisate                                           | eur définit un ar                                                                         | ticle constructeur                                                                                  | ]                                            |
|-------------------------------------------------------|-------------------------------------------------------------------------------------------|----------------------------------------------------------------------------------------------------|----------------------------------------------|
| .alors ces nouv                                       | veaux champs                                                                              | apparaissent                                                                                        |                                              |
|                                                       | 😣 🗈 Propri                                                                                | été de l'élément                                                                                    |                                              |
|                                                       | Type de base<br>Élément maî                                                               | :<br>tre                                                                                            | Maître / article constructeur 🛟              |
|                                                       | Type concr                                                                                | et                                                                                                  | Organe de protection ‡                       |
| ſ                                                     | Données d'a                                                                               | article<br>extuelle                                                                                 |                                              |
|                                                       | Langue                                                                                    | Texte                                                                                               |                                              |
|                                                       | fr                                                                                        | Disjoncteur monopolaire                                                                             | e, 10A, caractéristique C                    |
|                                                       | en                                                                                        | Miniatur circuit breaker                                                                            | 10A, characteristic C, 1-pole                |
|                                                       |                                                                                           | ۸:t                                                                                                 | or uno ligno                                 |
|                                                       |                                                                                           | ₩ Ajour                                                                                             |                                              |
|                                                       | Fabricant                                                                                 |                                                                                                    |                                              |
|                                                       | Eaton                                                                                     |                                                                                                    | ×                                            |
|                                                       | Numéro de ty                                                                              | pe                                                                                                  |                                              |
|                                                       | FAZ-C10/1                                                                                 |                                                                                                    |                                              |
|                                                       | Numéro de co                                                                              | ommande                                                                                             |                                              |
|                                                       | 2/000/                                                                                    | - 1-                                                                                                |                                              |
|                                                       | 122456790                                                                                 | сіе                                                                                                 |                                              |
| L                                                     | 123430789                                                                                 |                                                                                                    |                                              |
|                                                       |                                                                                           |                                                                                                    | <u>C</u> ancel <u>OK</u>                     |
| Quand on o<br>renseignés<br>car propre<br>Si un des c | clique sur <i>OK</i> ,<br>, sauf le cham <sub>l</sub><br>à chaque utilis<br>hamps obligat | QET vérifie que tous les<br>o <i>Numéro d'article</i> qui re<br>ateur.<br>oires n'est pas renseigné | champs sont<br>ste optionel<br>é, alors soit |

l'utilisateur complète les données, soit il clique sur Cancel.

Si toutes les données obligatoires sont renseignées et que l'utilisateur clique sur *OK*, alors QET sait qu'un élément de type *Maître / article constructeur* est créé.

Dans ce cas, et aussi dans le cas *Simple / article constructeur*, la fenêtre *Editer les noms* dans l'éditeur d'élément n'est plus disponible et le bouton qui appelle cette fenêtre n'est plus actif et doit apparaitre grisé.

| 80 |                 | Elec          | troTe           | ech - I            | Édite         | ur d          | 'éléı        | ment -  | Eato   | n;FA | AZ-C10/1;278557;Leitungss  |     |
|----|-----------------|---------------|-----------------|--------------------|---------------|---------------|--------------|---------|--------|------|----------------------------|-----|
| 9  |                 |               |                 | C                  |               |               |              | 💥 =     | F      | ΞŪ,  |                            |     |
| -  | 9               | <u>8</u> .    | ŝ.              |                    | 8             | 2             | <u> </u>     | 99<br>1 |        | 4    | ormations                  |     |
|    | ×               | 19            | 3               | 6                  | 0             | ÷             | 12           |         | 1      |      |                            |     |
| 0  |                 | <i>i</i>      | 10              |                    | 8             | 20            | 8            | *       |        |      |                            |     |
|    | Ce<br>- N<br>ou | bou<br>laître | ton e<br>e / ar | est ina<br>ticle ( | actif<br>cons | et gi<br>truc | risé<br>teur | si l'ut | ilisat | eur  | définit un élément de type | e : |
| ,  | - 0             | inpr          |                 | licie              | CONS          | siruc         | leu          |         |        |      |                            |     |
|    |                 | •             |                 | 61                 | ·             | •             |              | 1 🐪     | 8      |      |                            |     |
| A. |                 |               | 10              | A(C                | C)            |               |              | 2       |        |      |                            |     |

Pourquoi rendre ce bouton inactif ?

Parce que QET va concaténer les chaines de caractères des données d'article dans la chaine de caractère normalement prévue pour indiquer le nom de l'élément en les séparant avec un point virgule (;). Si l'élément possédait un ou des noms (en plusieurs langues), ceux-ci sont écrasés sans pitié par les données d'article nouvellement créées.

Dans l'exemple du disjoncteur Eaton, le xml de l'élément va alors ressembler à ceci :

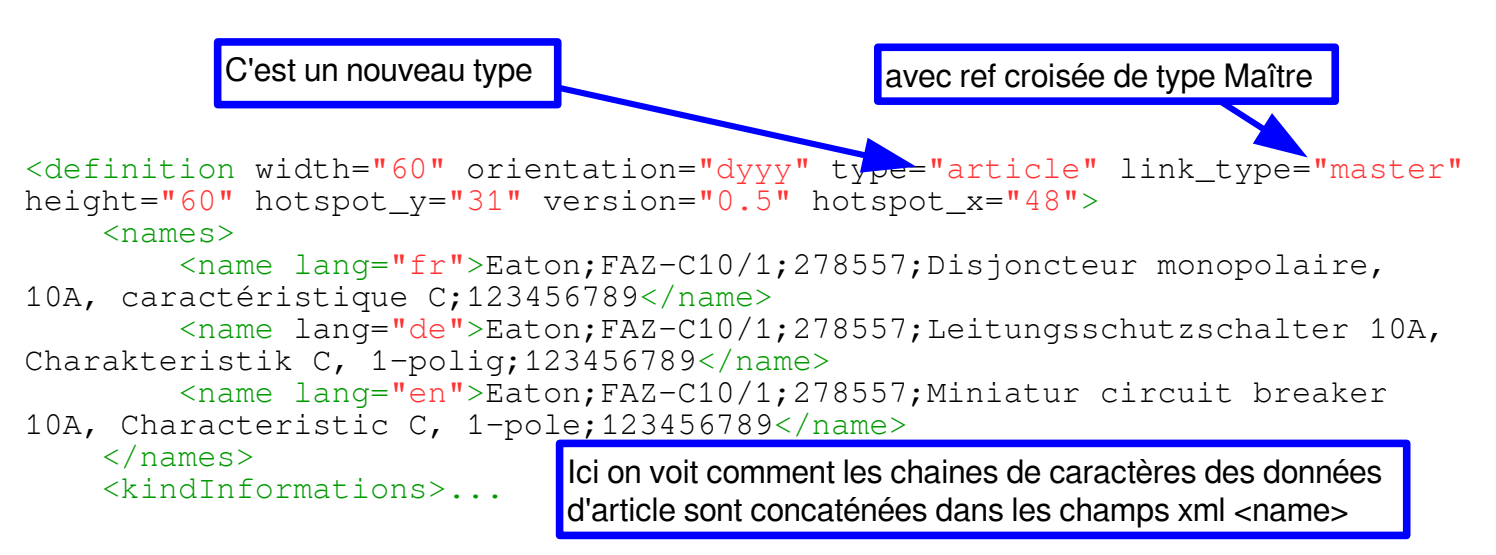

La définition du disjoncteur Eaton en tant qu'*article constructeur* est terminée. L'utilisateur enregistre l'élément dans sa collection, ferme l'éditeur d'élément et retourne dans l'éditeur de schéma.

Il dispose alors de plusieurs avantages.

La recherche des articles constructeur dans le panel est très facile, il suffit de taper une des chaines de caractères présentes dans le nom des éléments :

| 😣 🖻 🗉 QElectroTech                                                                                                    |                                                                                         |                                         |                           |
|----------------------------------------------------------------------------------------------------|-----------------------------------------------------------------------------------------|-----------------------------------------|---------------------------|
| : 😫 🔚 🛃 🥵 🚍 🗐 🥯 🙏                                                                                                    | 🖌 🗊 🗊   🗱 🍫 =[                                                                          | ♦ ₽                                     | 🗜 🍭 : 🛄 💪 🧮               |
| Panel d'éléments                                                                                                    | 8                                                                                       |                                         | Projet « Exemple QET » [m |
| C □ Z ➡ S Z ➡ 2                                                                                                    |                                                                                         | chaltschrankaufb                        | au - Innenansicht 🗔 Aufli |
| eaton                                                                                                    | ×                                                                                       |                                         |                           |
| <ul> <li>Projet « Exemple QE1 » [modifié]</li> <li>Collection QET</li> <li>Collection utilisateur</li> <li>Articles constructeurs</li> </ul> | lci par exemple, on c<br>les articles de marqu                                          | cherche tous<br>le Eaton                |                           |
| ▼                                                                                                    |                                                                                         | ki ki ki ki ki                          |                           |
| <u>الم</u> الم الم الم الم الم الم الم الم الم الم                                                                                           | 857;Interrupteur, tripolaire,                                                           |                                         |                           |
| Eaton;P3-63/EA/SVB-SW;0578                                                                                                    | 357;Vignette 1px=1mm;?                                                                  |                                         | -F41 54                   |
| دمرد بالمراجع المراجع Eaton;FAZ-C10/1;278557;Leitu                                                                                           | ingsschutzschalter 10A, C                                                               |                                         | 10A(C) 2                  |
| ុង៉ឺង៉ឺង៉ឺ Eaton;FAZ-C32/3;278876;Leitu                                                                                                    | ngsschutzschalter 32A, C                                                                |                                         |                           |
| eaton_15-0101                                                                                                    |                                                                                         |                                         |                           |
| On fait un glissé/déposé d<br>données d'article sont déja<br>Il n'y a plus qu'à rentrer le<br>et la <i>localisation</i> du compo             | le notre article sur le s<br>à renseignées.<br><i>label</i> et, si besoin, la<br>osant. | schéma et tou<br><i>fonction</i> , le c | utes les<br>commentaire   |
|                                                                                                    |                                                                                         |                                         | YE                        |

Pour parfaire le travail, il faudrait également faire légèrement évoluer le widget de l'élément.

Dans l'exemple ci-dessus, un double-clic sur le disjoncteur -F41 devrait faire apparaitre le widget de l'élément sous cette forme, car QET sait qu'il s'agit d'un élément de type *article constructeur* :

| a qelectrotech        |                                          |                                              |                          |                                         |
|-----------------------|------------------------------------------|----------------------------------------------|--------------------------|-----------------------------------------|
|                       |                                          |                                              |                          |                                         |
| Référence croisée (ma | itre) Informations                       | Général                                      |                          |                                         |
| Label                 |                                          |                                              |                          |                                         |
| -F41                  |                                          | X                                            |                          |                                         |
| Commentaire           |                                          |                                              |                          |                                         |
|                       |                                          |                                              |                          |                                         |
| Désignation           |                                          |                                              |                          |                                         |
| Disjoncteur monopola  | aire, 10A, caractéris                    | tique C                                      |                          |                                         |
| Fabricant             |                                          |                                              |                          |                                         |
| Eaton                 |                                          |                                              |                          |                                         |
| Numéro de type        |                                          |                                              |                          |                                         |
| FAZ-C10/1             |                                          |                                              |                          |                                         |
| Numéro de commande    | e                                        |                                              |                          |                                         |
| 278557                |                                          |                                              |                          |                                         |
| Numéro d'article      |                                          |                                              |                          |                                         |
| 123456789             |                                          |                                              |                          |                                         |
| Localisation          |                                          |                                              |                          |                                         |
| S01                   |                                          |                                              |                          |                                         |
| Fonction              |                                          |                                              |                          |                                         |
|                       |                                          |                                              |                          |                                         |
|                       |                                          |                                              |                          |                                         |
| Reset                 |                                          | Apply <u>C</u> ar                            | ncel                     |                                         |
|                       |                                          |                                              |                          |                                         |
|                       | Ces champs son<br>le schéma.             | t directement rensei                         | gnés lors                | s du glissé/déposé                      |
|                       | Evidemment, ils s<br>de la définition xr | sont grisés et non éc<br>nl contenue dans le | litables p<br>fichier el | ouisqu'ils provienn<br>mt de l'élément. |

Autre avantage : une lecture facile des schémas où l'utilisateur est directement informé des articles qu'il utilise dans son schéma.

En effet, QET affiche par défaut le nom des éléments en infobulle lorsque la souris passe dessus. C'est très pratique et ne nécessite aucun nouveau widget et aucune modification du code !

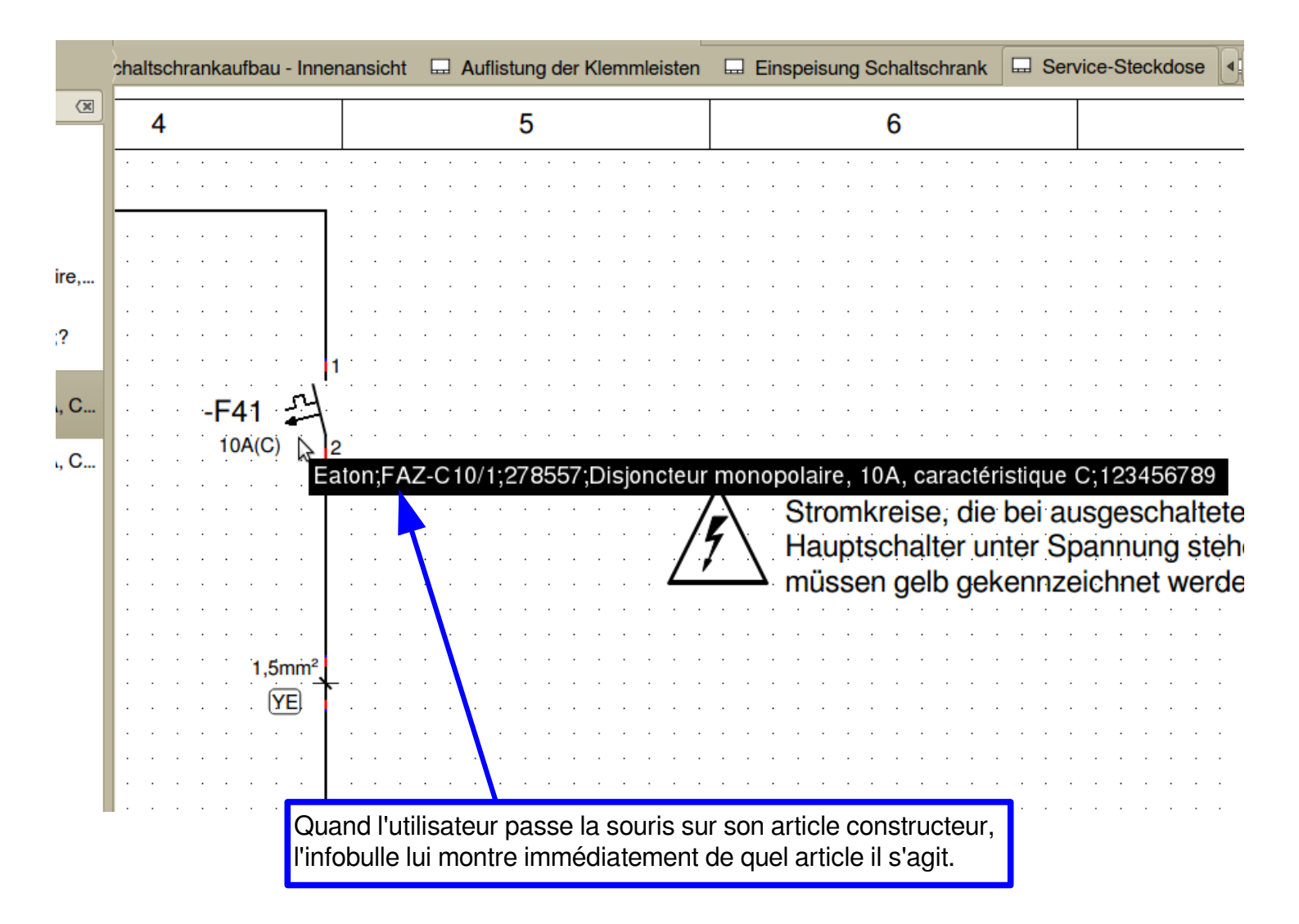